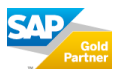

## Berechtigungspflege für eine eigenentwickelte Transaktion in der SU24

Im folgenden Beispiel werden für eine eigenentwickelte Transaktion Vorschlagswerte gepflegt, um die Bedienung der SU24 aufzuzeigen.

- Aufruf der Transaktion SU24 und Auswahl der Transaktion

| Pflege der Berechtigungsvorschlagswerte |                   |                    |         |  |  |
|-----------------------------------------|-------------------|--------------------|---------|--|--|
| Download Upload Berechtigun             | gsvorlagen Vorsch | nlagswerteabgleich |         |  |  |
| Anwendung Berechtigungsobjekt           |                   |                    |         |  |  |
| Standardselektion                       |                   |                    |         |  |  |
| Typ der Anwendung                       | Transaktion       |                    | ~       |  |  |
| Transaktionscode Z_TEST_SU24            |                   | Qbis               | <b></b> |  |  |
| Bereichsmenü                            |                   |                    |         |  |  |
|                                         |                   |                    |         |  |  |

- In den Bearbeitungsmodus wechseln

| Transaktion Z_TEST_SU24 a                                                                                                    | anzeigen                                            |
|----------------------------------------------------------------------------------------------------|-----------------------------------------------------|
| 🚱 🕆 💷   🖶 Rollen 🛛 🗄 SAP-Daten                                                                                                    | Berechtigungs-Trace: Aus Abmischmodus für PFCG: Ein |
| <ul> <li>○     <li>○      <li>○      <li>○      <li>○     </li> <li>○      </li> <li>○      </li> <li>○      </li> <li>○     </li> <li>○      </li> <li>○      </li> <li>○      </li> <li>○     </li> <li>○      </li> <li>○      </li> <li>○      </li> <li>○     </li> <li>○      </li> <li>○     </li> <li>○      </li> <li>○     </li> <li>○     </li> <li>○      </li> <li>○      </li> <li>○      </li> <li>○      </li> <li>○      </li> <li>○      </li> <li>○      </li> <li>○      </li> <li>○      </li> <li>○     </li> </li> <li>○</li></li></ul> | Transaktionscode                                    |
| TransaktionKurzbezeichnungZ_TEST_SU24SU24 Test-Transaktion                                                                                                    |                                                     |

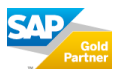

- Das Berechtigungsobjekt S\_TCODE ist standardmäßig bereits vorhanden
- Weitere Objekte können nun manuell hinzugefügt werden. Dies geschieht über den Button "Objekt" → "Berechtigungsobjekt hinzufügen"

| Transaktion Z_TEST_SU24 ändern                                                                                                    |                              |                                                                                                    |                                                                                                    |  |  |  |  |
|----------------------------------------------------------------------------------------------------|------------------------------|----------------------------------------------------------------------------------------------------|----------------------------------------------------------------------------------------------------|--|--|--|--|
| 💖 🖆 🖽 🛛 🖶 Rollen 🛛 🛅 SAP-Daten 🔰 Berechtigungs-Trace: Aus 🛛 Abmischmodus für PFCG: Ein                                                                                                    |                              |                                                                                                    |                                                                                                    |  |  |  |  |
| Image: Second system       Image: Second system       Image: Second system | Transaktionscode Z_TEST_SU24 | in Arbeit<br>Objekt Prüfkennzeichen Vorschl<br>Objektdefinition anzeigen<br>Objektdokumentation anzeigen<br>Verwendungsnachweis<br>Objekt<br>Objekt<br>Objekt | ag , 1 / Feldwerte STrace<br>t Komponente<br>BC-SEC-USR-ADM<br>Berechtigungsobjekt hinzufügen<br>Berechtigungsobjekt entfernen |  |  |  |  |

- Für das hinzugefügte Berechtigungsobjekt können nun Vorschlagswerte gepflegt werden, indem man in den Bearbeitungsmodus des Objekts wechselt
- Im Beispiel wird das Berechtigungsobjekt V\_VBAK\_VKO mit den Aktivitäten 01 / 02 / 03 hinzugefügt

| Transaktionscode Z_TEST_SU24                                                                                                    | in Arbeit                                                                                                    |  |  |  |  |
|----------------------------------------------------------------------------------------------------|----------------------------------------------------------------------------------------------------|--|--|--|--|
| 🕄   🚊 🚏 🛗 🟠 🍞 🔎 🚔 📕 🛛   Objekt 🦯 Prüfkennzeichen 🖌 🏏 Vorschlag 🖉   🖉 Feldwerte 🚨 Trace                                                                                                 |                                                                                                    |  |  |  |  |
| Berechtigungsobjekte                                                                                                    |                                                                                                    |  |  |  |  |
| B         Objekt         Objektbezeichnung           S_TCODE         Transaktionscode-Prüfung bei Transaktions           V_VBAK_VKO         Verkaufsbeleg: Berechtigung für Vertriebsb | TSTCA     Prfkz.     Vorschlag     Paket     Komponente       start     prüfen     Nein     SUSR     BC-SEC-USR-ADM       pereiche     prüfen     Ja     VA     SD-SLS |  |  |  |  |
| 🕞 Werte festlegen 🛛 🗙                                                                                                    |                                                                                                    |  |  |  |  |
| Image: Second system         Image: Second system         Berechtigungsvorschlagswerte         (für selektierte Berechtigungso                                                         | Objekt         V_VBAK_VKO         Verkaufsbeleg: Berechtigun           Feldname         ACTVT         Aktivität                                                        |  |  |  |  |
| Objekt * Feldname* Ikone Wert von Bis                                                                                                    | Aktivitäten                                                                                                    |  |  |  |  |
|                                                                                                    | M. A Text                                                                                                    |  |  |  |  |
| VKORG \$VKORG                                                                                                    | ✓ 01 Hinzufügen oder Erzeugen ^                                                                                                    |  |  |  |  |
| VTWEG \$VTWEG                                                                                                    | 02 Ändern                                                                                                    |  |  |  |  |
|                                                                                                    | ☑ 03       Anzeigen         ☑ 04       Drucken, Nachrichten bearbeit.         ☑ 06       Löschen         ☑ 24       Archivieren         ☑ 25       Zurückladen         |  |  |  |  |
|                                                                                                    |                                                                                                    |  |  |  |  |

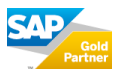

## Ergebnis der neuen Berechtigungsvorschläge im Rolleneditor PFCG

Wird die Transaktion nun einer Rolle in der Transaktion PFCG zugewiesen, werden die Berechtigungsvorschläge gemäß dem Inhalt der U24 automatisch ausgeprägt.

| Ändern von                                    | Rollen                            |                    |                 |                |                   |
|-----------------------------------------------|-----------------------------------|--------------------|-----------------|----------------|-------------------|
| 🍄 📑 Andere Rol                                | le 🛛 📔 Vererbung                  | 1                  |                 |                |                   |
| Rolle                                         |                                   |                    |                 |                |                   |
| Rolle                                         | Z_SU24_TESTR                      | ROLLE              | [               | Veraltet       |                   |
| Kurzbeschreibung                              | SU24 Testrolle                    |                    |                 |                |                   |
| Zielsystem                                    |                                   |                    |                 | 📕 Keine Destin | ation             |
|                                               |                                   |                    |                 |                |                   |
| Beschreibun                                   | g 🗖 Menü 🎗                        | 🔍 Workflow         | 🔘 Berec         | htigungen 🛛 🔘  | Benu              |
| 록 🖿 🛛 ▼ 🔺                                     | Transaktion                       | 5. 11 12 5         | -               | k Übernahme    | von Me            |
| Hierarchie                                    |                                   |                    |                 |                |                   |
| ✓ → Menü der Ro ✓ ✓ ✓ Menü der Ro ✓ ✓ Z_TEST_ | olle<br>SU24 - SU24 Test-Tra      | ansaktion          |                 |                |                   |
| Rolle ändern: Berechtig                       | jungen                            |                    |                 |                |                   |
| 🗉 📔 👫 😏 📅 🗟 Auswahl                           | 🔁 Manuell 🛅 Offene 🕴              | 🗄 Veränderte 🛛 🛅 ( | Gepflegte Orgeb | enen 📰 🚺 Info  | rmation 🛛 🖵 Trace |
|                                               |                                   |                    |                 |                |                   |
| _SU24_TESTROLLE                               | OOE SU24 Testrolle                |                    |                 |                |                   |
| COL Standard Anwend                           | ungsübergreifende Berec           | htigungsobjekte    |                 | AAAB           |                   |
| └── □ ○○                                      | d Transaktionscode-Pr             | üfung bei Transa)  | tionsstart      | S_TCODE        |                   |
| 🖵 🖸 📿 🔁 Standa                                | rd Transaktionscode-P             | rüfung bei Transa  | aktionsstart    | T-T952         | 037100            |
| Gransak                                       | tionscode                         | Z_TEST_SU24        |                 |                |                   |
| COE Standard Vertri                           | eb                                |                    |                 | SD             |                   |
| - 🗁 CONE 📑 👧 Standar                          | d Verkaufsbeleg: Bere             | chtigung für Vert  | riebsbereiche   | V_VBAK_V       | ико               |
| - 🗠 📿 🖶 🖵 Sta                                 | ndard <mark>Verkaufsbeleg:</mark> | Berechtigung für   | Vertriebsbereic | he T-T         | 952037100         |
| * 🖉 Akti                                      | vität<br>te                       | 01, 02, 03         |                 |                |                   |
| * 🖉 Verk<br>* Ø Vert                          | aufsorganisation<br>riebsweg      | *                  |                 |                |                   |
|                                               |                                   |                    |                 |                |                   |